## How to Set Up New York Times Free ISU Account

- Using Firefox or Safari, go to <u>https://go.openathens.net/redirector/illinoisstate.edu?url=https://ezmyaccount.nytimes.com/g</u> <u>rouppass/redir</u>
- 2. Select Milner Library at Illinois State University.

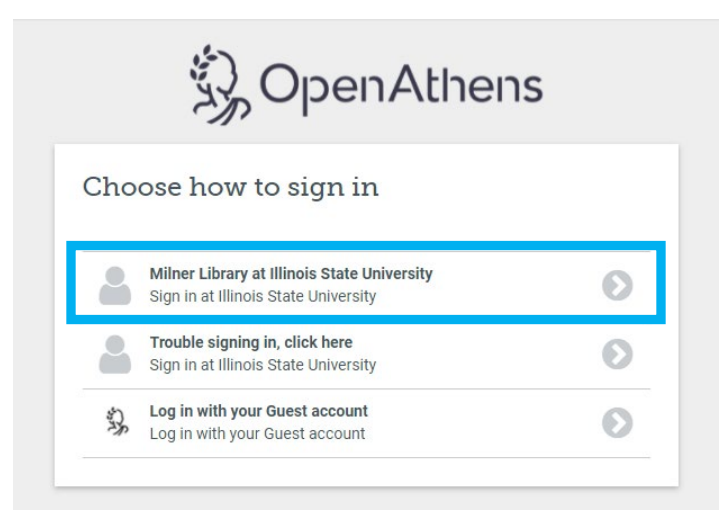

3. Enter your ULID and password. Choose Log In.

# **Central Login**

#### Username (ULID)

Your ULID is the part of your Illinois State University email address before the @ symbol.

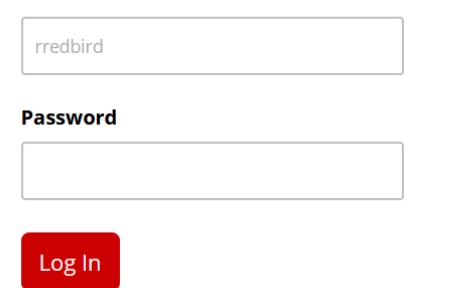

#### 4. Select Create Account.

### Welcome to The New York Times

Your organization has provided you with an NYTimes.com Pass, which gives you complimentary access to NYTimes.com and NYT apps.\*

To claim your pass, start by creating a free NYTimes.com account.

| Create Account                         |
|----------------------------------------|
| Already have an account? Log in here » |

5. You can choose a button to use an existing Google, Facebook, or Apple account to create your new NYT account OR enter your email address, create a password and select **Create Account**.

| Create your complimentary account                                                                            |  |  |  |
|----------------------------------------------------------------------------------------------------|--|--|--|
| G Continue with Google                                                                                       |  |  |  |
|                                                                                                    |  |  |  |
| Or use your email                                                                                            |  |  |  |
| Email Address                                                                                                |  |  |  |
|                                                                                                    |  |  |  |
| Password                                                                                                    |  |  |  |
| Show                                                                                                    |  |  |  |
| You agree to receive updates and offers from The Times. You may opt out anytime.                             |  |  |  |
| By creating an account, you agree to the <u>Terms of Service</u> and acknowledge our <u>Privacy Policy</u> . |  |  |  |
| Create Account                                                                                               |  |  |  |

Already have a Times account? Log in

6. Choose whether you are student, faculty, or staff. If you are a student, it will also ask for your graduation year and an alternate email address. Select **Sign Up.** 

| A | re you a student or faculty/staff? |   |
|---|------------------------------------|---|
| 0 | Faculty/Staff                      |   |
| ( | Other/Non-Academic                 |   |
|   | Graduation Year                    | ~ |
|   | Alternate Email Address            |   |
| 1 | Sine II.                           |   |

7. You should receive a message that your free access will expire after one year, and at that time, you can sign up for another year of free access. Select Set a Calendar Reminder to Renew if you want to add a reminder to renew your free access next year. Choose Get Started to begin viewing the New York Times website with your free account. If you get a white screen, log out of your New York Times account and log back in.

#### Start Your Access Now that you have activated your pass, you can enjoy access to NYTimes.com and eligible apps from any location.

MYour Pass will expire on February 2nd, 2022 at 2:36 PM ET

Set a Calendar Reminder to Renew

After expiration, you may activate a new pass by visiting NYTimes.com/GroupPass while connected to the network of your participating organization.

Get Started